ご覧いただき、ありがとうございます。Bionly(ビオンリー)の最新情報をお届けします。

# Bionly News

# =特集= iPad『Split View』対応開始

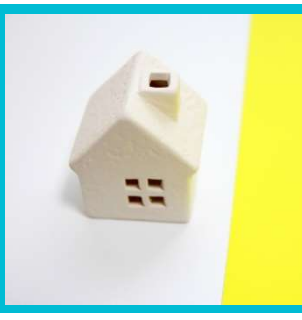

Bionlyアプリは、2020年4月28日より、iPad(iPad Pro/Air/mini含む)のマルチタスキング機能の1つである 『Split View(スプリットビュー)』に対応し、アプリ画面の一部表示が変更となりました。Split View機能を利用するこ とで、iPad上にBionlyアプリとBionly Manager(Web管理画面)等2つのアプリを画面上に同時に表示・操作できます。 iPad1台でも2画面を同時に確認できるので、パソコンが使えなくてもiPadだけでも使い勝手が良くなるかもしれませんね。 今回は、Split Viewの利用方法をご紹介します。

# ☆☆Split View機能の利用方法☆☆

アプリ自体の設定は必要ありません。Bionlyアプリを最新の状態にアップデートしてご利用ください。 iOS11の場合はiPad Pro、iPad Air以降のiPad、iPad mini 2以降のiPad miniで利用できます。

## 【iPadのSplit View機能で2つのアプリを同時に表示・操作する方法】

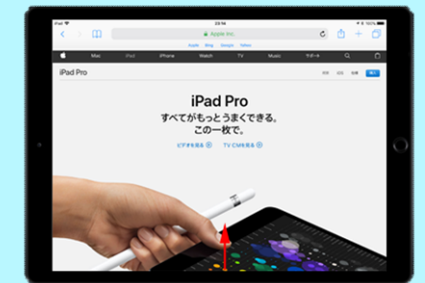

# STEP.1

iPadの「Split View」機能で2つのアプリを同時に開くには、画面下からスワイプしてドック(Dock)を表示します。

\* ※ドックとは、ホーム画面下にあるよく使うアプリや 最近使ったアプリを格納するものです。

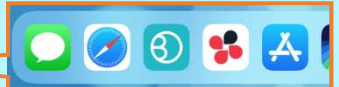

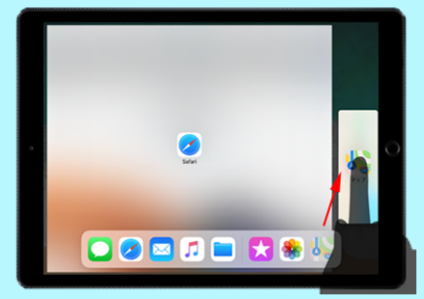

## STEP.2

ドック(Dock)から起動したいアプリをドラッグし、画面の左端または右端にドロップします。

※例えば、

①最初に、Bionlyアプリを開いている

②次に、safariからBionly Managerを開く→ドックからsafariを選択しドラッグする

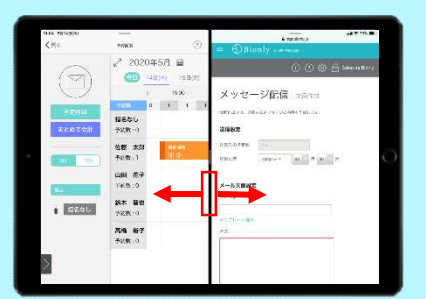

#### STEP.3

iPadの画面が分割され、2つのアプリを同時に表示・操作することができます。 なお、中央のバーを左右にスライドすることで、画面分割比を5:5や7:3に変更すること ができ、左右も入れ替えることができます。

※例えば、

予約状況をアプリで見ながらBionly Managerで個別メッセージを作成して配信を 行ったり、safariを2つ表示させれば、Web予約画面で反映を確認しながら、 予約サイトの設定を行うことも、iPadでも便利にできるようになります。

#### その他の便利な使い方

●Split View機能で表示している2つのアプリ(のどちらか)を切り替えて他のアプリを開くことができます。

●Split View中に「分割線」の上に Dock からアプリをドラッグ&ドロップすると、もう一つ小画面を開くことができます。 →メモ帳などに文章のフォーマットを作っておいて、それをメッセージにコピー&ペーストすると便利です。

Bionlyブログも更新中! 是非、ご覧ください。

<https://bionly.jp/marketing -blog/>

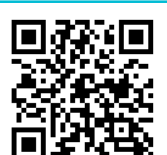